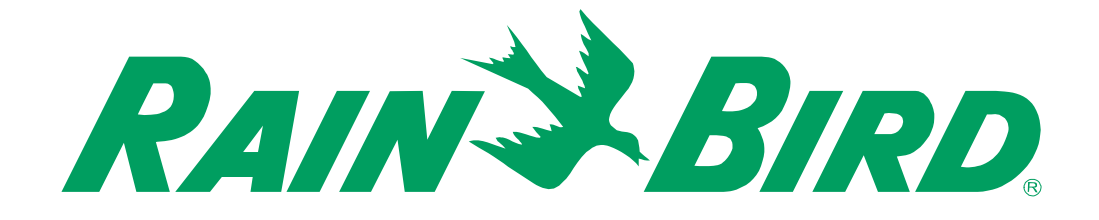

# INSTRUKCJA OBSŁUGI

# **Sterownik WP**

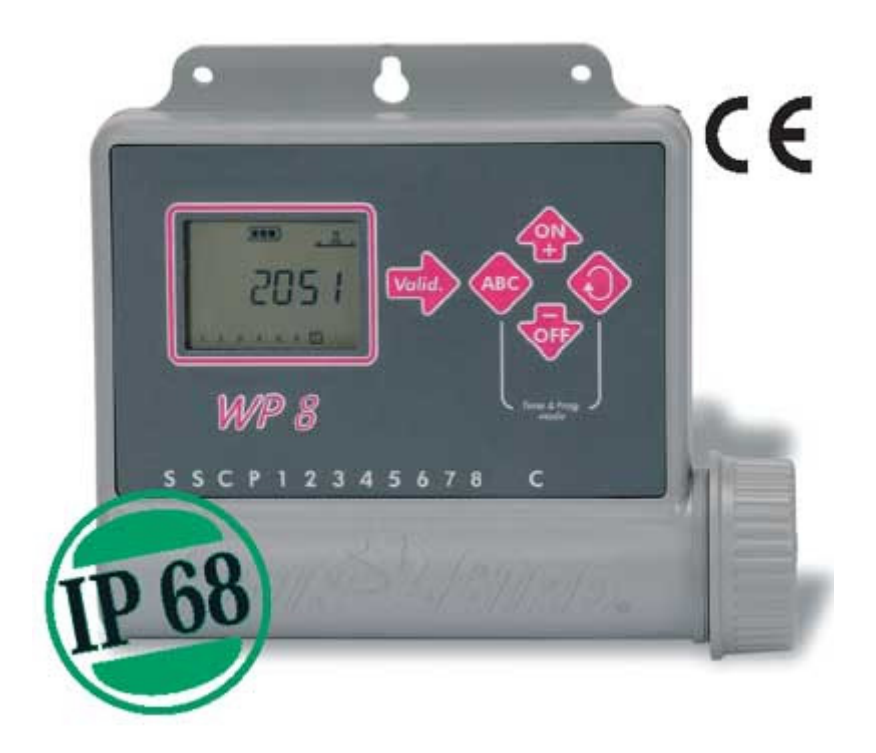

# **SERIA WP**

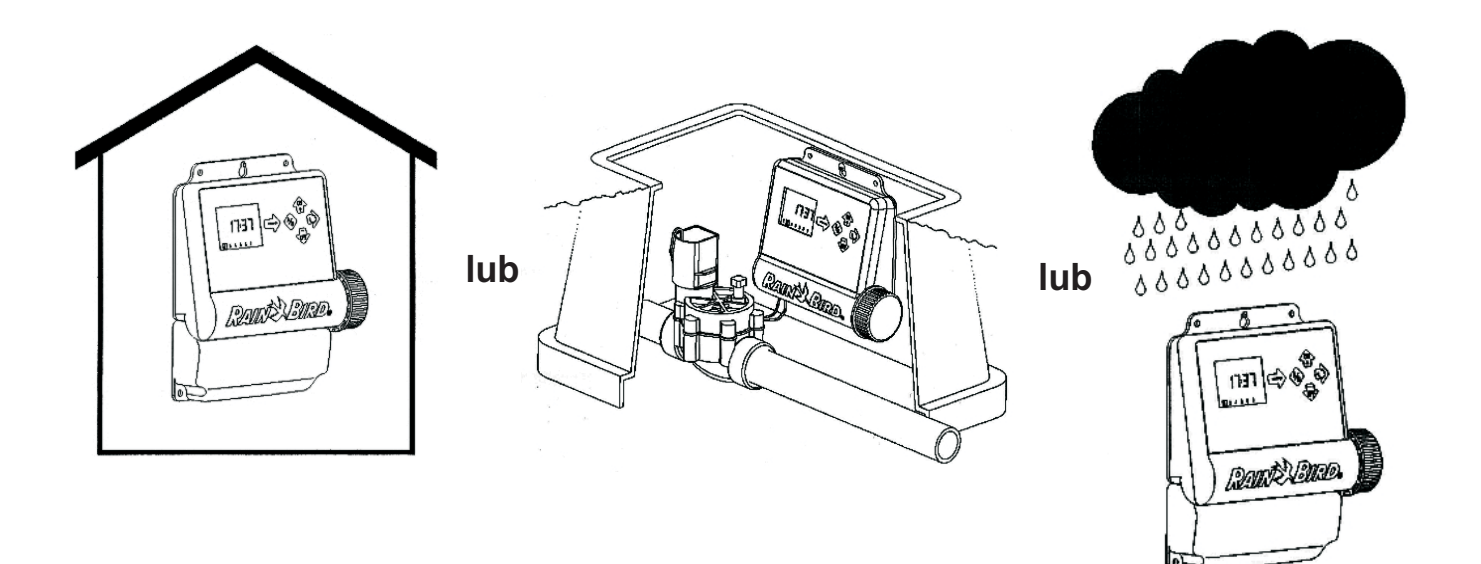

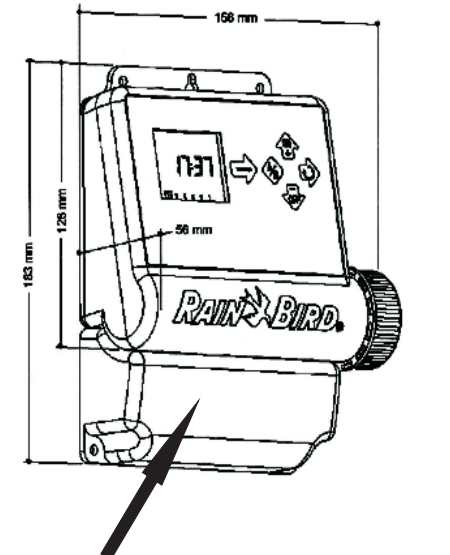

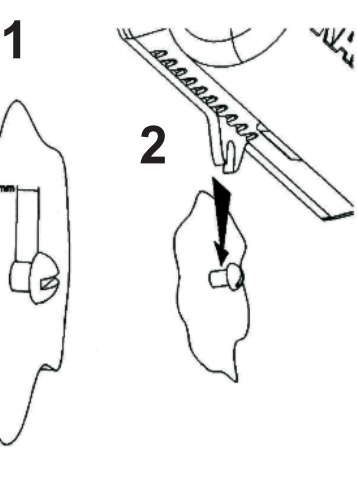

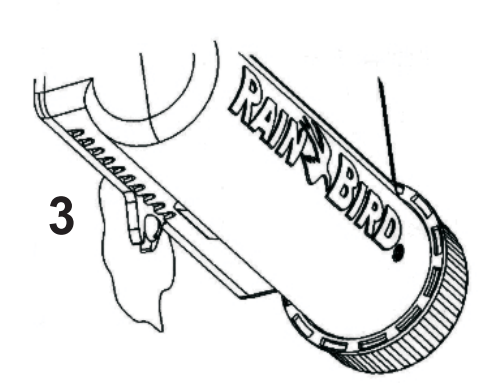

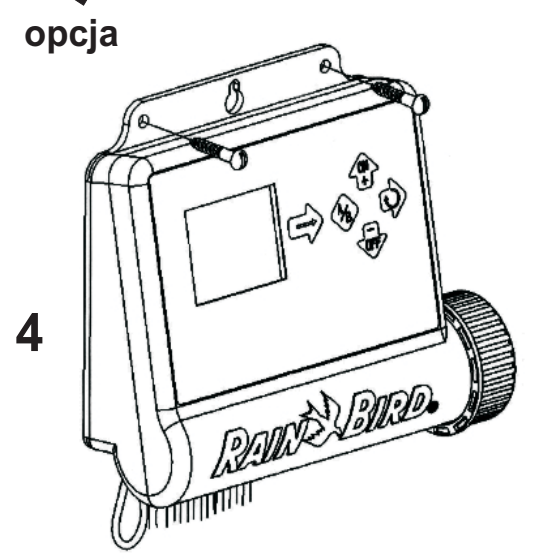

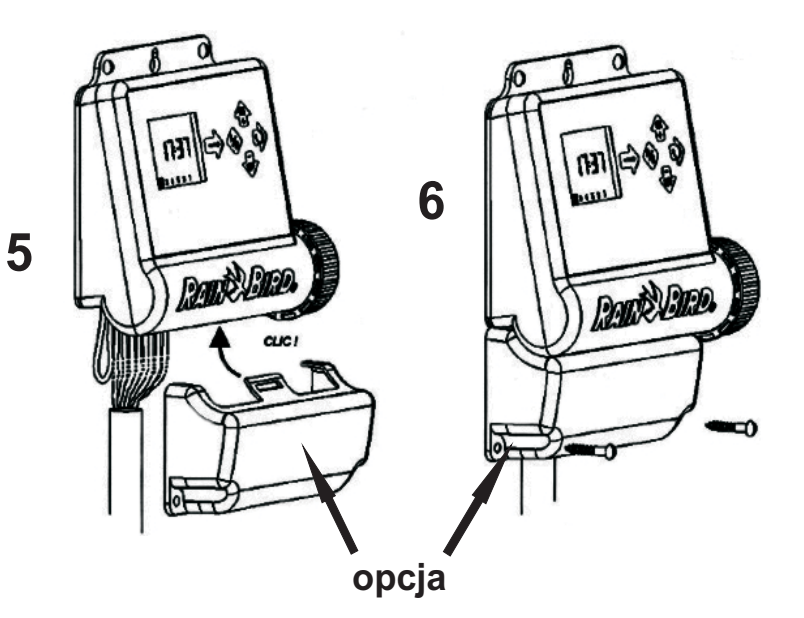

#### Wydajność sterownika:

1 Zawór Główny wyposażony w <u>cewkę magnetyczną Rain Bird TBOS</u> dla systemu plus <u>1 cewkę magnetyczną Rain Bird TBOS</u> na stację. Należy się upewnić, że wszystkie przewody miedzy sterownikiem a zaworami spełniają normy dotyczące stosowania w podziemnych instalacjach niskonapięciowych. Należy wybrać odpowiedni rozmiar przewodu. Wszystkie połączenia z zaworami i wszelkie złącza w terenie muszą być wodoszczelne. Zastosować szybkozłączki Rain Bird "King": dostarczane z produktem lub złączki DBR. Patrz: diagram okablowania.

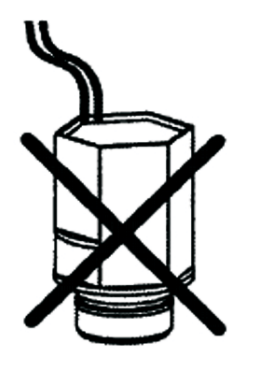

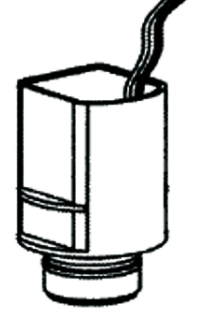

24 Volty

Cewka magnetyczna TBOS 9V

#### Zawór Główny:

Terminal oznaczony "P" jest używany do aktywacji Zaworu Głównego. ZALECAMY ZDECYDOWANIE zastosowanie zaworu Głównego w celu zapewnienia właściwego funkcjonowania systemu w sytuacji, gdy np. przewód zaworu zostanie przypadkowo przecięty lub gdy do zaworu dostanie się piasek, itp.

#### Ważne

Maksymalna odległość między sterownikiem a zaworami przy użyciu przewodu 1,5 mm<sup>2</sup>: 30 m.

# PODŁĄCZENIE DO ZAWORÓW ELEKTRYCZNYCH

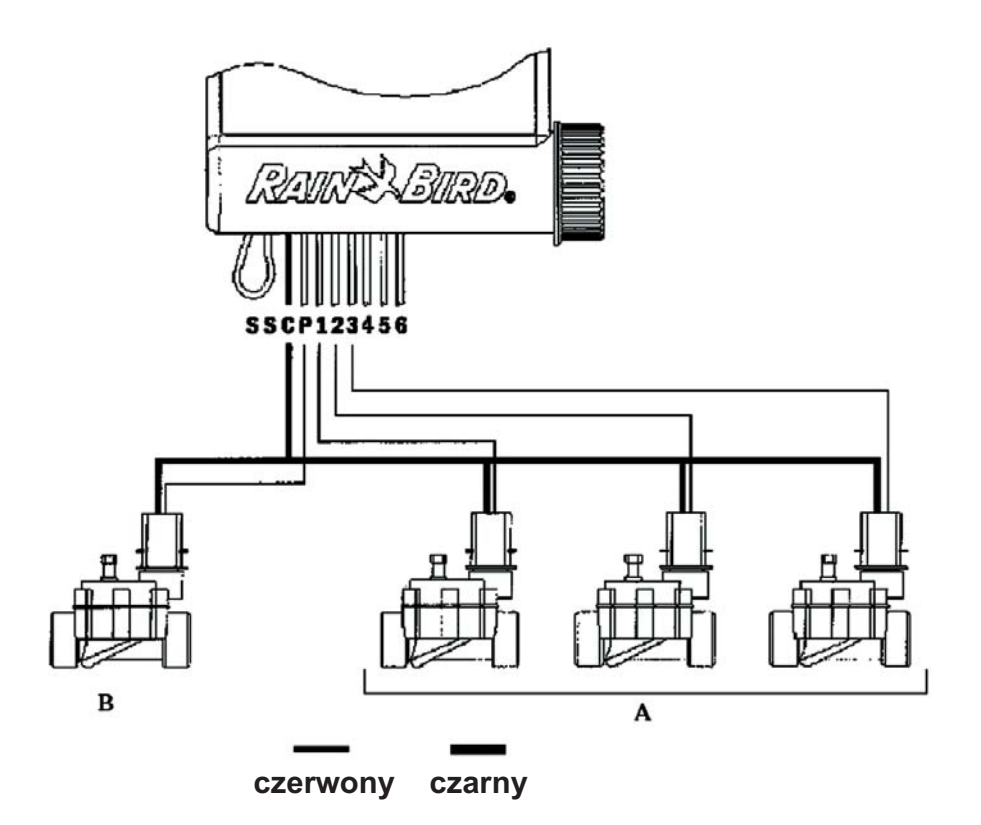

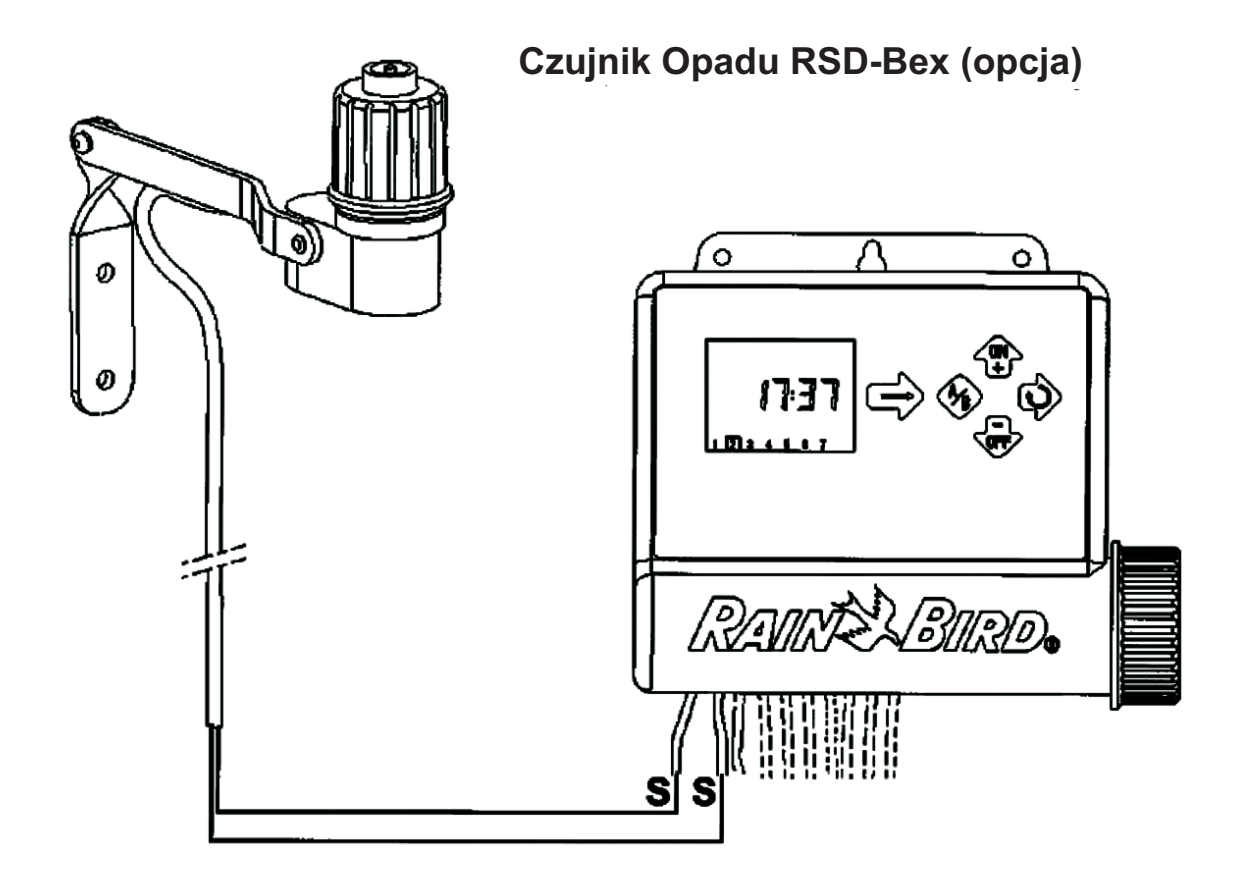

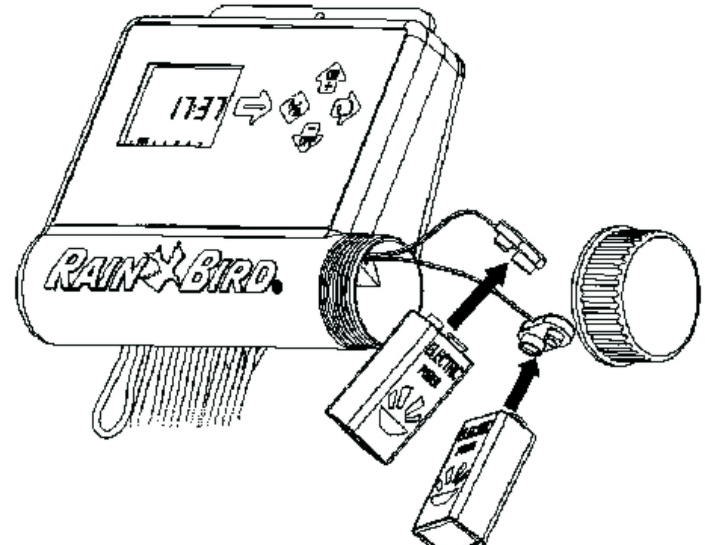

**Uruchamianie / Programowania** Podłączyć dwie baterie alkaliczne 9V wysokiej klasy (6AM6/6LR61). Varta lub równoważnik. Natychmiast po zainstalowaniu baterii pojawia się ekran.

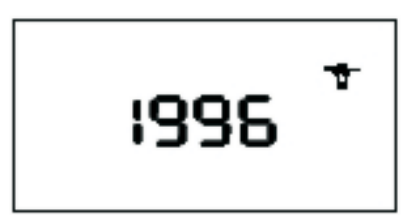

<u>Uwaga:</u>

Aby przedłużyć żywotność baterii ekran wyłącza się po 1 minucie, jeśli żaden z klawiszy nie zostanie przyciśnięty. Jeśli to się zdarzy podczas pierwszych 3 kroków Programowania należy:

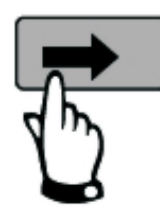

Przytrzymać do momentu pojawienia się ekranu. Powtarzać przyciskanie strzałki do momentu pojawienia się takiego ekranu i przytrzymać 2-3 sekundy aby powrócić do ekranu "1996". Powtarzać kroki 1-3.

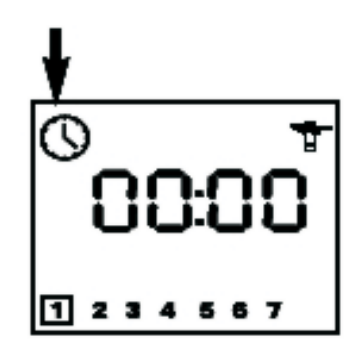

# **PROGRAMOWANIE STEROWNIKA**

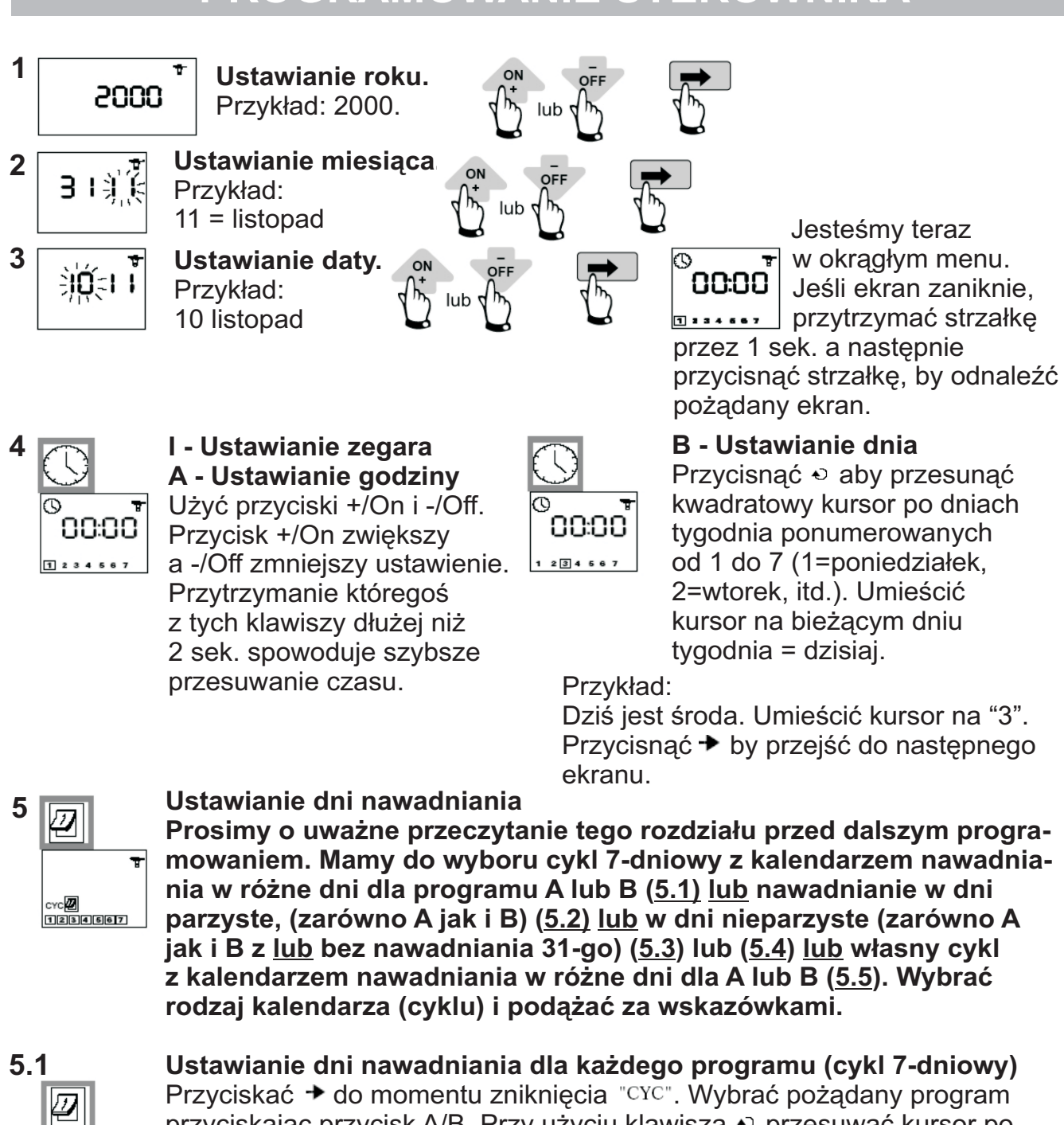

przyciskając przycisk A/B. Przy użyciu klawisza ↔ przesuwać kursor po dniach tygodnia (1 do 7, 1=poniedziałek). Przyciski +/On i -/Off są używane do ustawiania lub anulowania dni nawadniania. Przycisk -/Off anuluje dni nawadniania i wówczas znika kwadrat. Aby ustawić dzień nawadniania, należy umieścić kursor na odpowiadającym numerze dnia i nacisnąć +/On. Jeśli potrzeba, powtarzamy powyższą procedurę dla innego programu po przyciśnięciu przycisku A/B.

W tym przykładzie, Poniedziałek, Wtorek i Piątek są dniami nawadniania w programie A. Następnie przycisnąć →, by przejść do kroku 6.

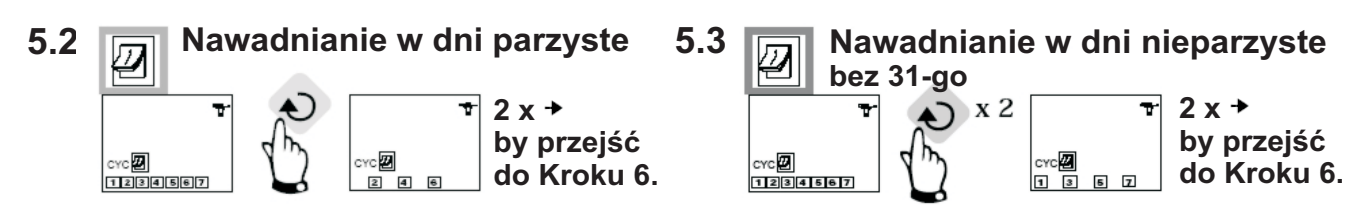

© Copyright Rain Bird Corporation

1 2 3 4 5 6 7

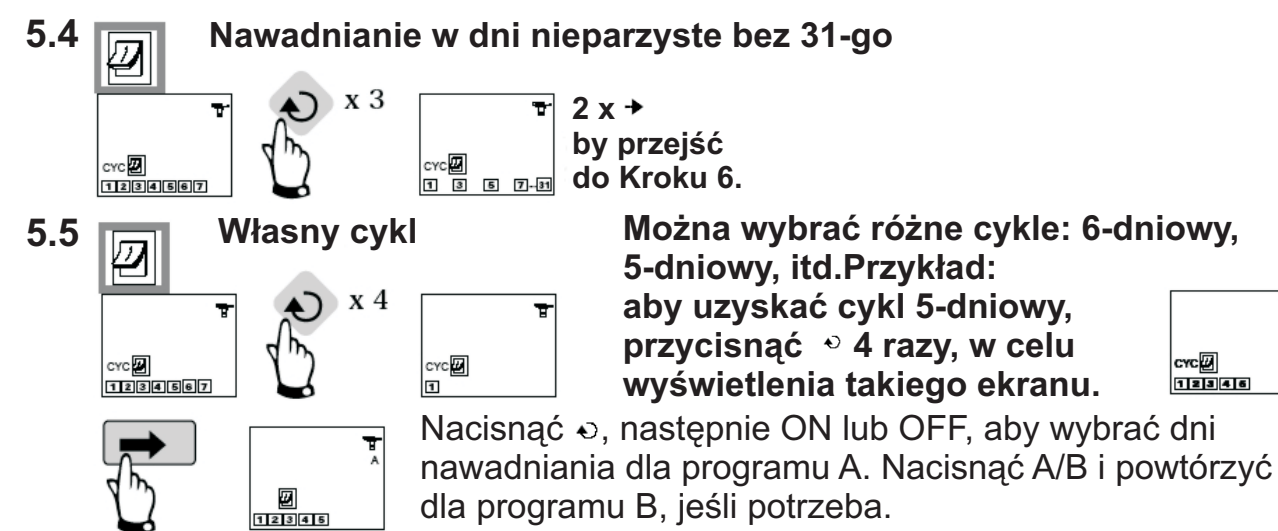

Następnie przycisnąć → by przejść do Kroku 6.

# 6

7

# Ustawianie czasu startowego

Cykl może być uruchamiany do 8 razy na dzień, jeśli wolimy krótkie okresy r nawadniania. Przy każdym czasie startowym, wszystkie stacje tego samego programu będą pracować po kolei przez czas zaprogramowany w Kroku 7. Teraz należy ustawić czasy startowe. (czas w godzinach i minutach).

Wybieramy dany program przy pomocy przycisku A/B. Używając przycisków +/On i -/Off ustawiamy pierwszy czas startowy. Następnie naciskamy przycisk • by przejść do następnego czasu. Przyciskiem + zatwierdzamy czas i przechodzimy do następnej funkcji. UWAGA: Nie ma konieczności wprowadzania wszystkich 8 czasów startowych! Sterownik automatycznie zachowa zaprogramowane czasy startowe w kolejności chronologicznej od 00:00 do 23:59.

Aby usunąć czas startowy: nacisnąć przycisk ↔ by wyświetlić czasy startowe. Gdy mamy czas startowy, który chcemy usunąć, przytrzymać przycisk ↔ przez co najmniej 2 sek.

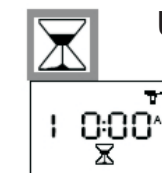

 $\odot$ 

# Ustawianie czasu trwania nawadniania na stację

Każda stacja musi być przypisana do programu. Przypisz stację do programu A lub B przy użyciu przycisku A/B. Nacisnąć przycisk », by przejść do nastepnei stacii. Przy użyciu przycisków +/On i -/Off ustawiamy czas nawadniania od 1 min. do 4 godz. w przedziałach 1-min. Czas nawadniania

stacji pojawi się w godzinach i minutach. Uwaga: jeśli program nakłada się z drugim nawadnianiem ustawionym na start przed ukończeniem pierwszego, sterownik przetrzyma drugi start i opóźni go do momentu zakończenia poprzedniego.

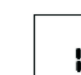

#### Ekran stanu sterownika IS: 10 (bieżący czas, system ZAŁ./WYŁ. itd., patrz: Krok 9-13)

1 2 3 4 5 8 7 Programowanie nawadniania automatycznego zostało zakończone. W przyszłości taki ekran pojawi się w sytuacji, gdy mamy pusty ekran i naciskamy \*. Pojawią się opcjonalne funkcje. Naciśnij \*.

#### 9

8

# Ustawianie opóźniania nawadniania

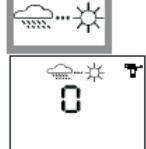

Można opóźnić nawadnianie od 1 do 9 dni podczas deszczowej pogody. Nacisnąć ON lub OFF aby dokonać ustawienia. Na ekranach pojawi się ikona — oraz X. Każdego dnia sterownik odlicza liczbe pozostałych dni zanim programy nawadniania automatycznego przywrócą normalne harmonogramy nawadniania. Restart jest automatyczny.

Uwaga: aby skasować opóźnianie nawadniania, należy uzyskać dostęp do ekranu i zresetować liczbę dni na 0. Należy pamiętać, że podczas opóźnienia nawadniania nie można ręcznie uruchamiać nawadniania.

# **Budżet Wodny**

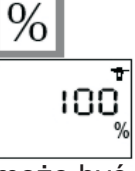

10

Sterownik posiada funkcję Budżetu Wodnego stosowaną do regulacji czasu nawadniania dla obu programów od 0 do 200% bez zmieniania czasu dla każdej stacji. Ustawienie 100% oznacza, że wszystkie stacje będą pracować zgodnie ze swoimi zaprogramowanymi czasami nawadniania. Funkcja Budżetu Wodnego

może być użyteczna dla ograniczania czasu nawadniania podczas chłodnych miesięcy lub zwiększania go w okresach wyjątkowo gorących. Użyć przycisków +/On i -/Off, aby skrócić lub wydłużyć czas nawadniania w przedziałach10%. Przykład: "80" na wyświetlaczu oznacza, że zredukowaliśmy czas nawadniania o 20% na wszystkich stacjach. Pierwotnie zaprogramowany czas trwania 10 minut zostanie skrócony do 8 minut. Zwiększony lub skrócony czas pracy nie pojawi się na wyświetlaczu × . Jednakże, ekran stanu sterownika (8) pokazuje ikonę %, która wskazuje na to, że funkcja Budżetu Wodnego została zastosowana. Należy pamiętać, że ustawiony procent ma zastosowanie dla **wszystkich** stacji w **obu** programach. Aby wyłączyć Budżet Wodny, należy przywołać ekran % i ustawić procent na 100.

# STA Ręczne uruchamianie pojedynczej stacji

Numer stacji pojawi się w górnym lewym rogu (przykład: stacja 2). Przy użyciu przycisku v wyświetlić inne stacje. Przykład: aby ręcznie uruchomić stację 2, należy nacisnąć przycisk v do momentu pojawienia się numeru 2. Następnie przyciskamy +/On. Rozpocznie się nawadnianie, co jest pokazane na ekranie

poprzez migający strumień zraszacza. Wyświetlacz odlicza pozostały zaprogramowany czas nawadniania (przykład: 12 minut) w przedziałach 1-minutowych. Jeśli chcemy zatrzymać nawadnianie przed upłynięciem zaprogramowanego czasu, należy wcisnąć przycisk -/Off. Zniknie migający strumień. UWAGA: Budżet Wodny nie funkcjonuje w trybie ręcznego uruchamiania pojedynczej stacji.

# 12

11

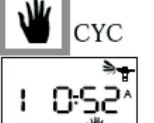

# Ręczne uruchamianie cyklu

Cykl składa się z sekwencyjnej pracy wszystkich stacji przyłączonych do tego samego programu. Przy użyciu przycisku A/B wybieramy program. Następnie naciskamy przycisk +/On aby uruchomić cykl. Strumień zraszacza zacznie migotać. Pojawi się pierwszy numer stacji w programie i pozostały czas nawad-

niania dla tej stacji jest odliczany. Reszta stacji pojawi się po kolei. Jeśli została zastosowana funkcja Budżetu Wodnego, obok "A" lub "B" pojawi się ikona %. Zwiększony lub skrócony czas nawadniania pojawi się również Na wyświetlaczu. Aby zatrzymać nawadnianie przed ukończeniem cyklu, należy nacisnąć przycisk -/Off. Sterownik powróci do wyświetlania aktualnego czasu. UWAGA: jeśli sterownik jest w trybie Off (niemigający krzyżyk na wyświetlaczu), ani ręczne ani automatyczne nawadnianie nie pojawi się. Patrz: kolejny Krok.

# 13

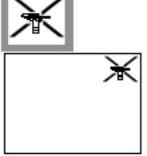

# Włączanie / Wyłączanie systemu

Trybem domyślnym jest "On" (Zał.), który pozwala na zaprogramowane nawadnianie. Można zapobiec nawadnianiu (wyłączanie podczas deszczowej pogody) bez zmiany zaprogramowanych programów nawadniania. Nacisnąć →, aby pojawił się ekran z migającym krzyżykiem na zraszaczu. Aby zapobiec

nawadnianiu, przycisnąć -/Off. Krzyżyk przestanie migać. Jeśli powędrujemy po menu przyciskając →, zobaczymy, że niemigający krzyżyk pojawia się na wszystkich ekranach za wyjątkiem jednego. Nie rozpocznie się nawadnianie, ani automatyczne, ani ręczne. Aby powrócić do trybu nawadniania, należy przyciskać → do momentu pojawienia się migającego krzyżyka na wyświetlaczu. Teraz nacisnąć +/On. Krzyżyk zniknie.

# <u>Ważne</u>

Ta ikona oznacza, że trzeba wymienić baterie. Używać tylko baterie wysokiej klasy, takie jak Varta lub podobne.

#### DEKLARACJA ZGODNOŚCI Z DYREKTYWAMI EUROPEJSKIMI

Deklaruję, że urządzenie z Serii WP, sterownik do nawodnień, odpowiada Dyrektywom Europejskim 89/336/CEE oraz 93/31/CEE dotyczącym kompatybilności elektromagnetycznej. Urządzenie z serii wP jest zasilane baterią. Ogólne informacje dotyczące sterownika Serii WP znajdują się z tyłu paska terminalu.

Hunt

Aix en Provence, 01/03/02 Dyrektor Naczelny RAIN BIRD EUROPE Podpis

© Copyright Rain Bird Corporation

Produkty firmy **RAIN BIRD**<sup>®</sup> posiadają Certyfikat ISO 9002 oraz Aprobatę Techniczną, która dopuszcza powyższe produkty do obrotu i ogólnego stosowania na rynku polskim. Sterowniki posiadają również deklarację zgodności producenta CE.

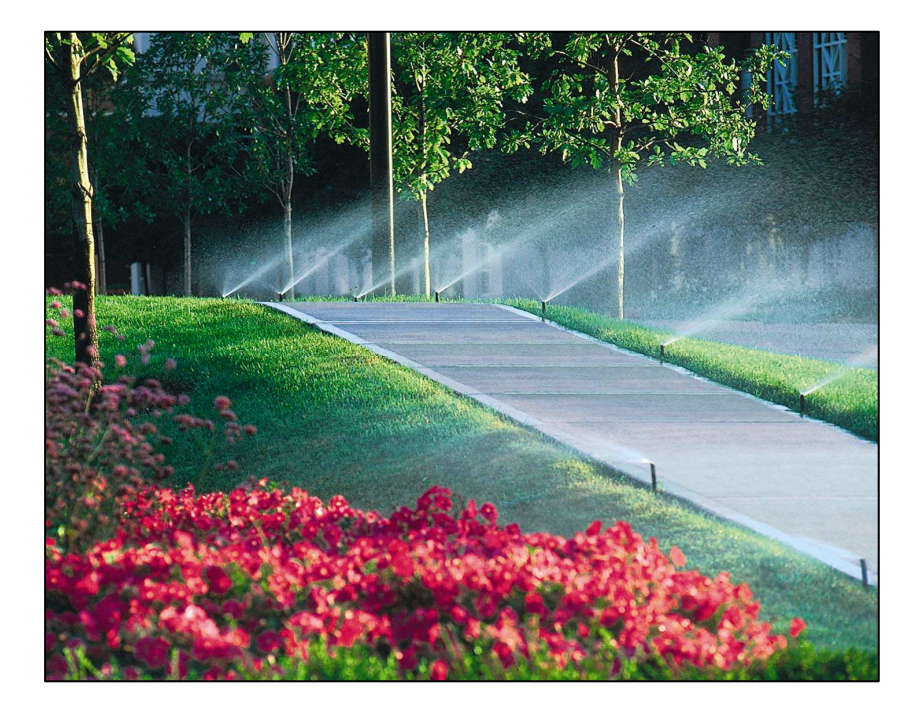

#### Producent:

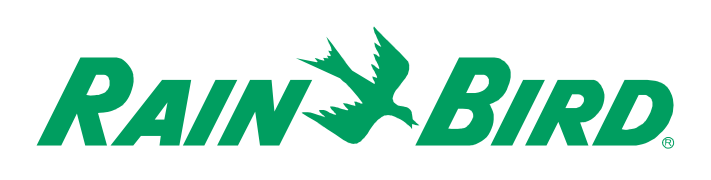

RAIN BIRD Deutschland GmbH Siedlerstrasse 46 71126 Gäufelden Nebringen DEUTSCHLAND Tel.: (49) 07032 99010 Fax: (49) 07032 990111 internet: http://www.rainbird.fr

© Copyright by Rain Bird Corporation 970 W. Sierra Madre Avenue, Azusa, CA 91702 USA

Wszelkie prawa zastrzeżone. Zabrania się reprodukcji lub tłumaczenia jakiejkolwiek części tego tekstu bez pisemnej zgody Rain Bird Sales, Inc.